## Trimble Installation Manager による

# TrimbleSX10 本体ファームウェアアップデート方法

この手順書では、Trimble SX10の本体ファームアップ方法をご説明します。Trimble SX10の本体ファームウェアの アップデートは、Trimble Installation Manager(無料ソフトウェア)を利用してファームアップを実施します。

#### ファームアップの前にご準備頂く物

- ① GUIDER 3D がインストールされたタブレット PC または他のコンピュータ
- ② インターネット環境
- ③ Trimble SX10 及び満充電されたバッテリ
- ④ Trimble SX10 本体ケースに格納された USB⇔ヒロセケーブル(黒)

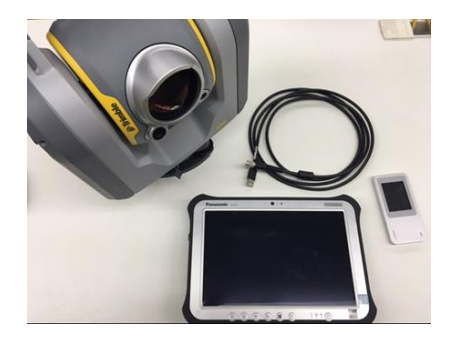

#### 1. Trimble Installation Manager の入手

先ずは、上記①のタブレット PC か他のコンピュータをインターネットに接続して下さい。 Trimble Installation Manager の入手方法は下記のとおりです。こちらをクリックするか、または Web ブラウザにて 『Trimble Installation Manager』を検索し、下記のページからダウンロードを実施して下さい。

| Strimble.                                                          | Q Q Dealer Locator 🌣 Service Provider Locator 🚱 Trimble Worldwide 🏼 🧐 Partners                                                                                                    |
|--------------------------------------------------------------------|----------------------------------------------------------------------------------------------------|
| Transforming the way the world works                               | INDUSTRIES PRODUCTS INVESTORS SUPPORT & TRAINING CAREERS ABOUT 🗮 MENU                                                                                                    |
| Download Trimble Installation Manager                              | Home > Hende Installation Manager Install and update supported Trimble® software                                                                                                    |
| TIM for Windows - Online TIM for Windows - Offline TIM for Android | or Windows TIM for Android                                                                                                    |
| Connect with Trimble<br>f in ♥ 🛅 🙆                                 | Use Trimble Installation Manager for Windows to:<br>• Install and update supported Trimble® software to:                                                                                                    |
|                                                                    | a neie controller complexer to an other computer of cablet running immole installation Manager     a noffec computer, Frinhel ISC of tablet running Trienble installation Manager      Update supported Trimble GNSS receivers      Update supported Trimble instrument firmware                                                                |
|                                                                    | Supported Products Software Use Timble Installation Manager to download and install the following software:                                                                                                    |
|                                                                    | Permap Windows Field data Collection Software     Permap Windows Field data Collection Software     Timble Access* software applications     Areial Imging software     Timble Field Link software     Timble Field Link software     Stevents Software     Stevents Software     Software Software     Software Software     Software Software |

### 2. Trimble Installation Manager のインストール

- 1. TrimbleInstallationManager.msi ファイルを PC 上に保存します。
- 2. ダウンロードした TrimbleInstallationManager.msi をダブルクリックし、インストールを開始します。
- 3. セキュリティの警告が表示されましたら「実行をクリックします」

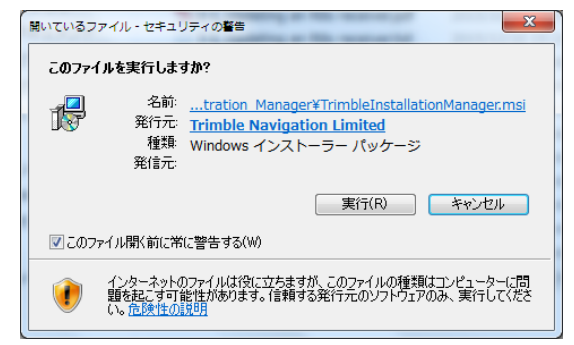

4. インストールウィザード(英語)が表示されますので「Next」で進みます。途中「License Agreement」が表示 されれば「I Agree」を選択します。

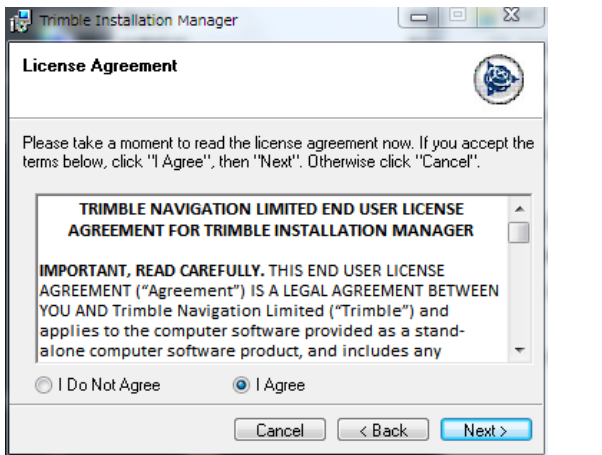

| 🚽 Trimble Installation Manager                                          |               |
|-------------------------------------------------------------------------|---------------|
| Installation Complete                                                   |               |
| Trimble Installation Manager has been successfully installed.           |               |
| Click "Close" to exit.                                                  |               |
| ☑ Launch Trimble Installation Manager                                   |               |
| Please use Windows Update to check for any critical updates to the .NET | Framework.    |
| Cancel < <u>B</u> ack                                                   | <u>C</u> lose |

- 5. Select Installation Folder では標準的な内容を表示しています。特に変更がなければ Next を押します。
- 6. Confirm Installation で Next をクリックするとユーザーアカウント制御の表示の後、インストールが始まります。
- 7. Installation Complete が表示されれば「Close」をクリックしインストールが完了します。

### 3. Trimble Installation Manager のアップデート方法

1. Trimble SX10 にバッテリを挿入し、タブレット(または Trimble Installation Manager をインストールした PC) と Trimble SX10 本体を上記④の黒いケーブルで接続します。続けて Trimble SX10 の電源を入れて下さい。

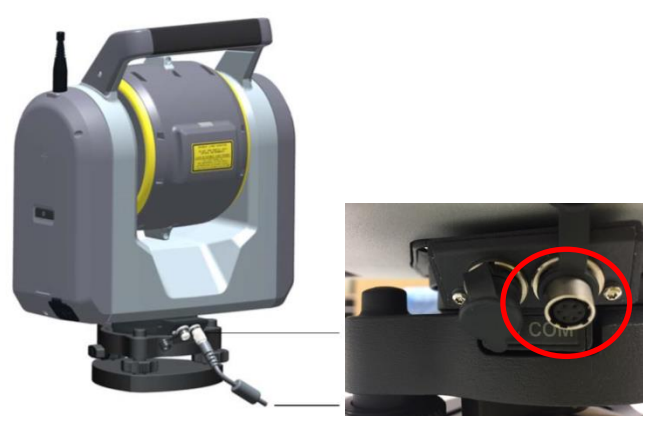

Trimble SX10 側は COM と書かれたポートにケーブルを接続

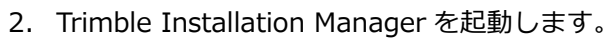

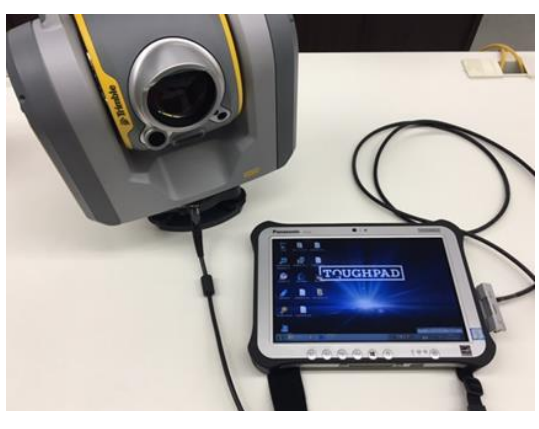

PC 側は USB ポートにケーブルを挿入して下さい

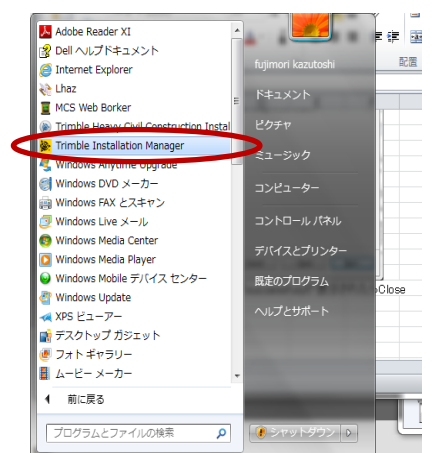

Trimble Installation Manager による TrimbleX10 ファームウェアアップデート方法

3. Trimble Installation Manager はインターネットに接続されると自動的に、現在の Trimble SX10 のファーム情報などを表示します。画面右下の"インストールボタン"を押して下さい。 下記バージョン欄をクリックすると、過去のバージョンも出てきます。ご確認ください。

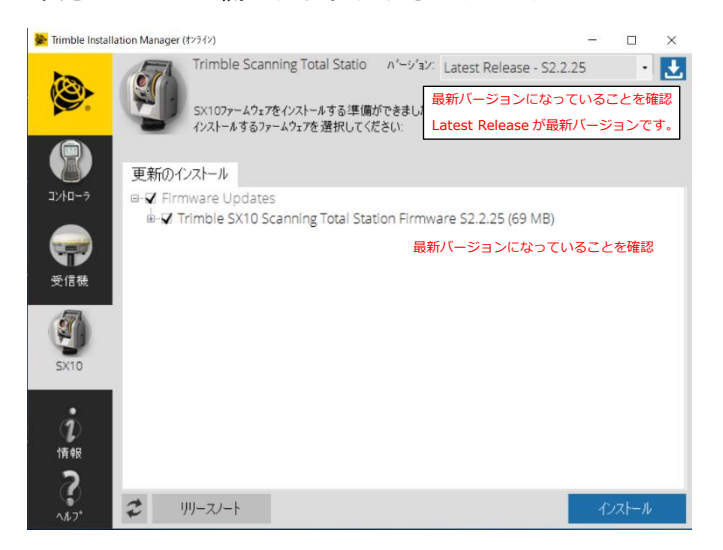

4. 下の画面の矢印 ▶ を選択し、ファームアップを開始します。

|                                         |                                                     |                                          |                                                                                                    | - 10 18 |
|-----------------------------------------|-----------------------------------------------------|------------------------------------------|----------------------------------------------------------------------------------------------------|---------|
| X10 Firmware, St                        | 2                                                   | The Read Providence                      | Contraction of the second second second second second second second second second second second second second s |         |
| Connect the inst     In the list below, | trument with a USB cable select the instrument that | 前画面で選択したバージョンが表                          | 表示されます。                                                                                                    | -       |
| RIMBLE-SX10-30410103<br>S1.86.2         |                                                     | and the second second                    |                                                                                                    | *       |
| 11199120                                |                                                     |                                          |                                                                                                    |         |
|                                         |                                                     | 1. 1. 1. 1. 1. 1. 1. 1. 1. 1. 1. 1. 1. 1 |                                                                                                    |         |
|                                         |                                                     |                                          |                                                                                                    |         |

※ファームアップ中は Trimble SX10 の電源を切ったり、ケーブルを抜いたり絶対にしないで下さい。

- 5. 「更新のインストール」タブには「Receiver Option」にインストール可能なオプション、「Receiver Firmware」 にアップデート可能な最新ファームウェアが表示されます。「✔」表示のあるものがインストールされます。右下 の「インストール」ボタンをクリックするとインストールが開始します。警告が表示されますので現在の Firmware のバージョンに問題と相違がなければ"はい"で進めてください。お使いの Firmware より最新が表示されている 場合は対応 Firmware をご確認ください。
- 6. インストール後、バージョンが 最新バージョンになっていることを確認します。
- 7. 「終了」ボタンをクリックして「Trimble Installation Manager」を終了します。

※※※ご注意 ※※※

USB-シリアル変換による接続を行った際は、必ず PC の「ハードウェアを安全に取り外す」を行ったうえで USB-シリアル変換ケーブルを取り外してください。この操作をしなかった場合、USB が Com ポートを占有したままとなり再接続ができなくなることがあります。これは Windows の仕様ですのでご注意ください。

以上